### PADS to ADIVA Interface (Quick-Start User Guide)

Adiva Version 9.5

Document: 2/8/2021

Copyright © 2021 – Adiva Corporation

#### Notice

Representations in this User Guide are meant as an overview and quick reference. Full details can be found in the On-Line manuals located at the *ADIVA Corporation* website - www.adiva.com

All rights reserved. No part of this publication may be reproduced, stored in a retrieval system, or transmitted, in any form or by any means - electronic, mechanical, photocopying, recording, or otherwise - without the prior written permission of *ADIVA Corporation*.

ADIVA Corporation provides this User Guide "as is", without warranty of any kind, either expressed or implied, including, but not limited to, the implied warranties of merchantability and fitness for a particular purpose. ADIVA Corporation may make improvements and/or changes in the product (s) and/or the program (s) described in this manual at any time and without notice.

Although *ADIVA Corporation* has gone to great effort to verify the integrity of the information herein, this publication could contain technical inaccuracies or typographical errors. Changes are periodically made to the information herein. These changes will be incorporated in new editions of this publication.

## Getting Started...

- Change PADS database units to either MILS or MM.
- Define Gerber filenames and offsets place design origin OUTSIDE of all artwork graphics set artwork "Justification" to "Offset" enter offset value in MILS or MM (see next slide for greater detail)
- Save Gerber file definitions into PADS database and then output Gerber files.
- Define and separate Drill files into individual files, plated holes, non-plated holes, buried-blind vias.
- Define Drill filenames, set report file to be created in design units, set offsets to same as Gerber, save Drill file definitions into PADS database and then output Drill files.
- Create PADS ascii (jobname.asc) database file in V5.0 format, containing All Data, using current design units set above (either MILS or MM <u>not</u> BASIC).

It is VERY important that the .asc file be created after the Gerber and Drill files have been created and their definitions saved in the PADS database in order for the .asc file to contain the filenames and formats created.

ADIVA will be expecting to sync the filenames in the .asc file to match the actual Gerber and Drill filenames.

#### NOTE:

- ALL data files (Gerber and Drill along with the .asc file) MUST be of the same units.
- <u>DO NOT</u> modify any of the manufacturing filenames after they are created by PADS output or they will be out of sync with the .asc file which will impact the layer recognition and assignment function of the **Pads to Adiva Interface.**

## CAM File Offset

Important information regarding data file offsets for Gerber and Drill output

- Adjust the Justification setting in the Options tab for CAM layer setups.
- For a consistent offset for the ADIVA load, The justification option must be set to "offset" and the X Offset: and Y Offset: settings for each layer must match.
- Any other option (in justification) will result in the layers not being aligned when processed.
- Then when going thru the Adiva load, just use the negative equivalent to the PADS offset.

if the offset in Pads (in mils) is X= 1000, Y= 3000 then the offset in Pads to ADIVA Interface would be X= -1000, Y= -3000

# PADS > ADIVA PROCESS

#### Basic Steps from Start to Finish

- Copy Gerber & Drill & .asc files into the same, clean directory
- Start Interface, choose .asc file from the above directory, setup data formats and define any offsets if required
- Verify / Modify Layer Assignments
- Verify Layer Description
- Extract a Netlist from Manufacturing Data
- Perform Netlist Compare using CAD Netlist against Mfg Netlist
- Define Pad and Hole Classes
- Run DRC Checks

### PADS to ADIVA Interface

Copyright © 2021 – Adiva Corporation

If using the Adiva Navigator, select the Mentor Pads Import to start the data import process...

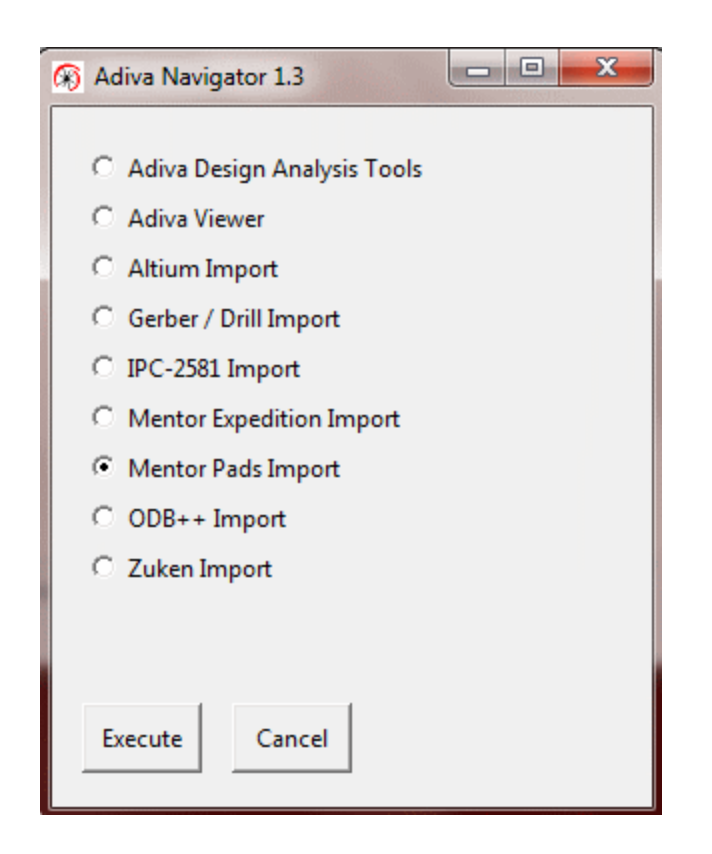

If not using the Adiva Navigator, select the Windows Desktop Shortcut to AdivaPads.

Either action will produce the **Pads to Adiva Interface** dialog on the next page...

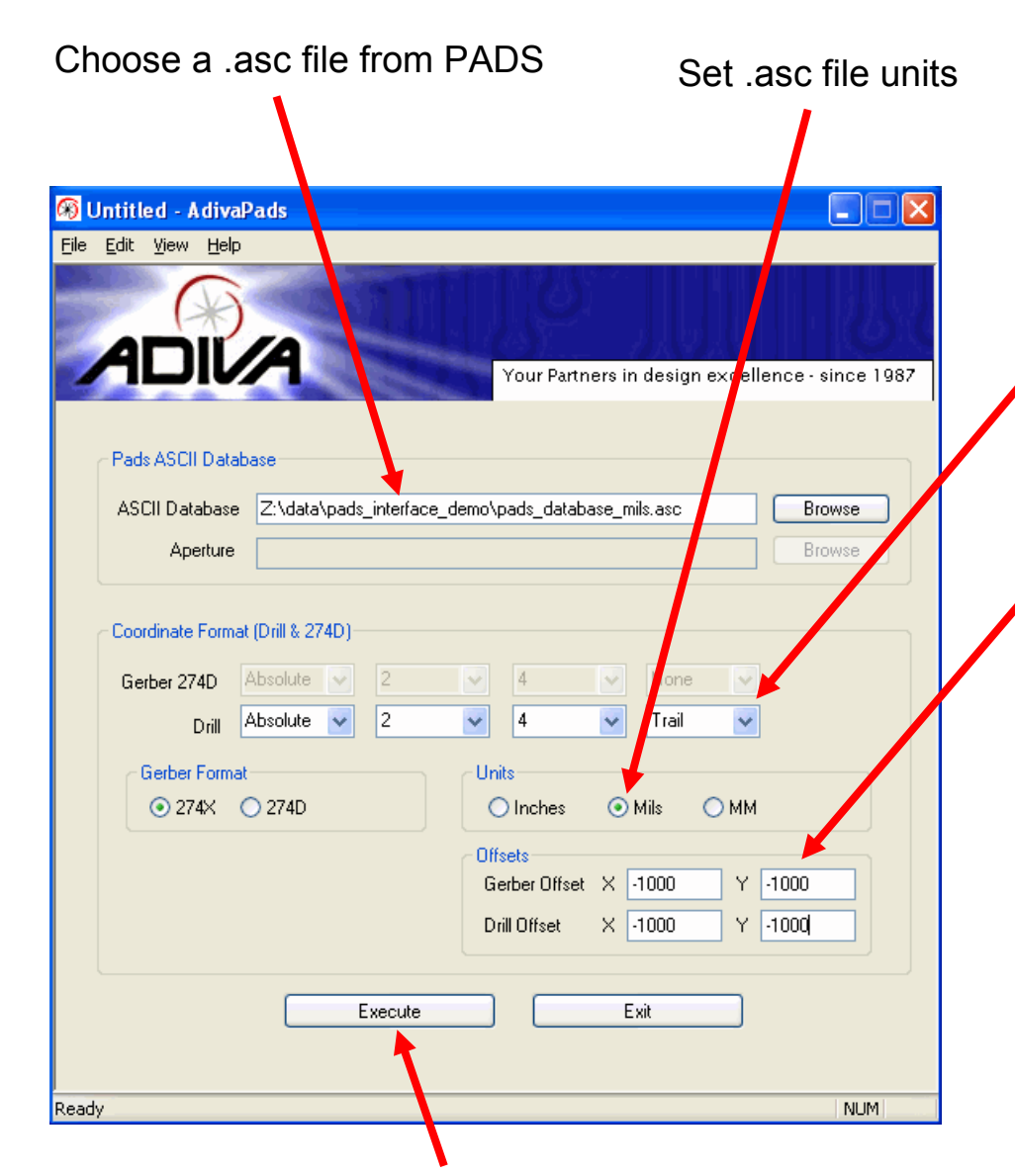

Set Drill Data format fields. In this case, Absolute, 2, 4, Trail means....

Absolute coordinate reference

- 2 leading digits
- 4 trailing digits

Trailing zero suppression

Notice the data file offsets are valued in MILS because the .asc file units value is set to Mils. If the .asc file units are in MM, then these data file offsets need to be in MM units.

Also the values are negative to move Gerber/Drill data back to the CAD system XY values

#### NOTE:

These default values can be adjusted to reflect your standard settings.

Located in the %ADIVA\_DATA% directory (default = c:\adiva\data) is a file named **Pads.fmt**. This file contains the settings that appear by default. Contact ADIVA support directly for file modification details.

### Layer Definition Confirmation and Adjust as Needed

Adjust Layer Names as shown...

If it's a **positive** layer internally – call it an **Inner Circuit** If it's a **negative** layer internally – call it a **Plane** 

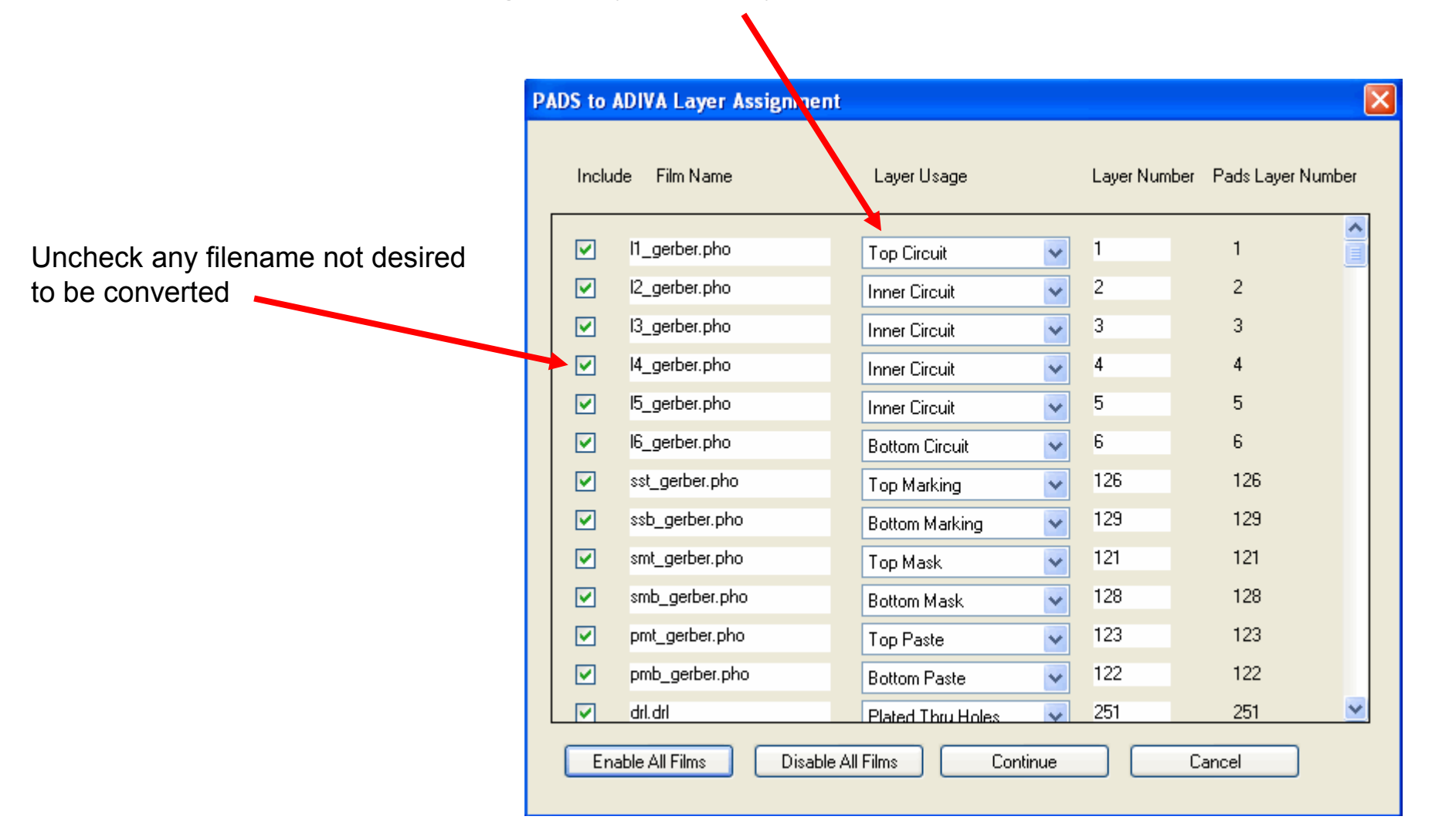

#### Make sure you check and adjust Drill Layer names (Plated / Non-Plated)

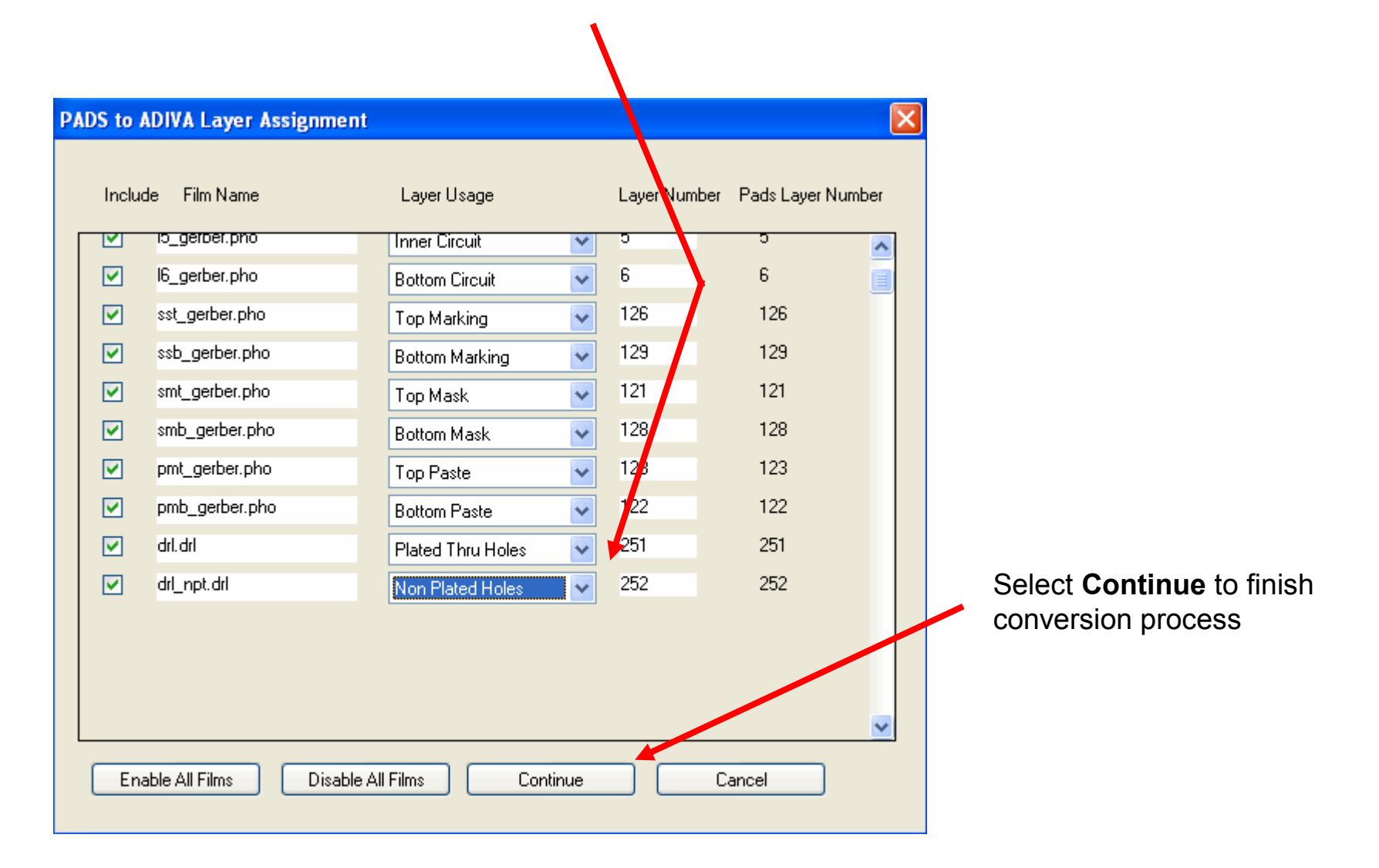

### **Data Conversion Complete**

Copyright © 2021 – Adiva Corporation

#### 🛞 AdivaTools

#### Eile Edit View Window Add Special Macros Analysis Toolkit Signal Integrity Components Help

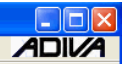

#### 📃 🎉 🗗 🔎 🔎 🔎 🖉 🖑 🧄 🖨 🗇 👫 🛄 🗰 🖬 💆 🥸 🏹 🦉 SEE TN Description Selection Violation NetCmp Find 🗹 🔲 🔄 📰 1 Top Circuit 2 Inner Circuit Object Information 3 Inner Circuit Type: 4 Inner Circuit 1 Count 5 Inner Circuit Net: 6 Bottom Circuit Ref-Desg Ø, 121 Top Mask Aperture: 122 Bottom Paste Class: 123 Top Paste Layer: 126 Top Marking Separation 128 Bottom Mask XY1: 129 Bottom Marking XY2: XY3: 📃 📃 📃 📕 251 Plated Thru Holes 252 Non Plated Holes Selection Seek Live Selection - Filter Pads All × 🔽 Lines 🔽 Arcs 🔽 Polygons Apertures Classes c25.000000 c8.000000 r13.00000x13.00000 -50.00000x50.00000 16.00000x16.0000 r24.000000x24.00000 ) r30.000000x30.0000 Snap: Off Edge Separation: ¥ ....Gridding ~ ....Gridding Done ....Writing Z:\data\pads\_interface\_demo\pads\_database\_mils.adi ....Writing Done ....Process Finished. X: 0.005606 Ready Mode: Select Units: US Status: Ready Y: -0.002700 Distance:

Database is built and ready for tweaking (if needed) when it says "Process Finished"

Copyright © 2021 – Adiva Corporation

### **Verify Layer Description**

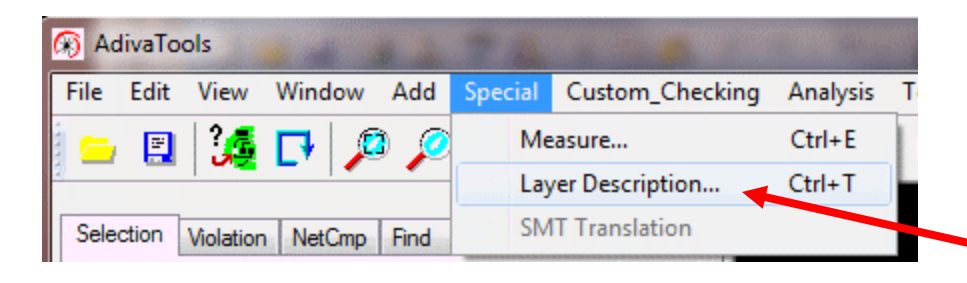

Verify Layer Description Definitions as read and assembled from the .asc file

Choose Layer Description from Special menu

**It is very important** to verify "Type", "Polarity", "Z-Position" (Z-Position value **MUST** be different for each electrical layer)

|                      | 🗖 Layer Des | cription       |   |          |   |            |                  |          |
|----------------------|-------------|----------------|---|----------|---|------------|------------------|----------|
|                      | Layer       | Layer Type     |   | Polarity |   | Z-Position | Copper Thickness |          |
|                      | 1           | Top Circuit    | ~ | Positive | * | 0.000000   | 1.350000         | <u>^</u> |
|                      | 2           | Inner Circuit  | ~ | Positive | ~ | 11.350000  | 1.350000         |          |
|                      | 3           | Inner Circuit  | ~ | Positive | ~ | 22.700000  | 1.350000         |          |
|                      | 4           | Inner Circuit  | ~ | Positive | * | 34.050000  | 1.350000         |          |
|                      | 5           | Inner Circuit  | ~ | Positive | * | 45.400000  | 1.350000         |          |
| Salaat <b>Undata</b> | 6           | Bottom Circuit | ~ | Positive | * | 56.750000  | 1.350000         |          |
| when complete        | 121         | Top Mask       | ~ |          |   |            |                  |          |
|                      | 122         | Bottom Paste   | ~ |          |   |            |                  |          |
|                      | 123         | Top Paste      | ~ |          |   |            |                  |          |
|                      | 126         | Top Marking    | ~ |          |   |            |                  |          |
|                      | 128         | Bottom Mask    | * |          |   |            |                  | <u>~</u> |
|                      | Update      | Cancel         |   |          |   |            |                  |          |

### Step 5 Database Preparation - Editing

With a built database, there may be several other functions that need to be completed to prepare a design for DRC analysis. These functions may require some light editing of the data. They include....

Layer Alignment Board Outline creation Splitting Non-Plated Holes away from Plated Holes onto their own layer Removing Title Blocks, Coupons, etc

If this is the case, reference the **ADIVA EDITING QUICK-START GUIDE** for details.

Then continue the process of prepping data for analysis....

### **Gerber Netlist Extraction**

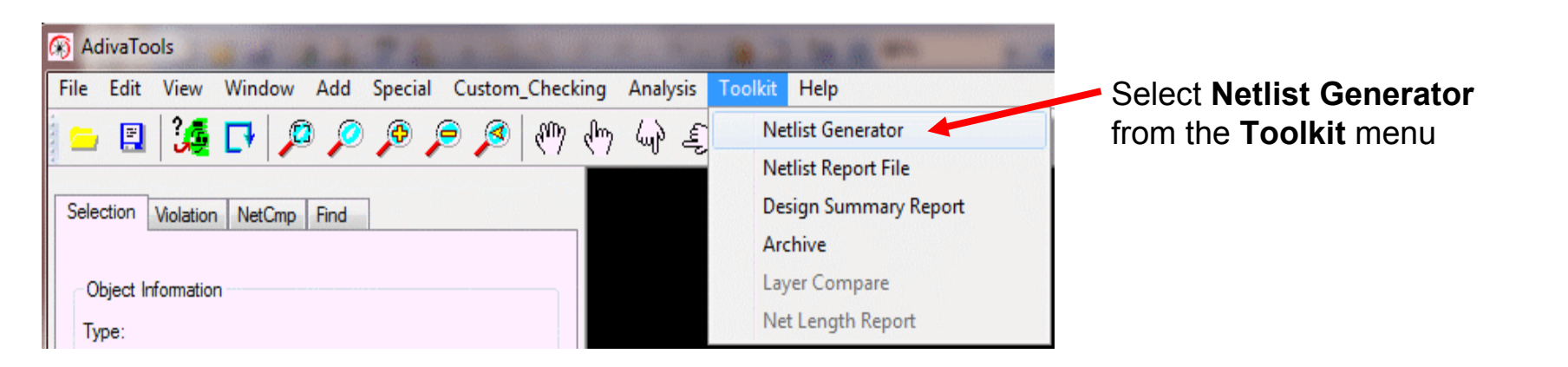

When netting of Gerber is complete, "Process Finished" will be displayed in message box

| 1 e10.000000<br>2 e5.000000<br>3 e15.000000<br>6 e13.000000x13.000000<br>7 e50.000000x50.000000<br>8 e16.000000x50.000000<br>9 r24.000000x24.000000<br>9 r24.000000x30.00000 ✓      Adding positive objects<br>Writing Nets<br>( 0 Power/Ground Nets - 788 Signal Nets )<br>Netting: ** Normal Termination **Process Finished.         Snap:       Off      Netting: ** Normal Termination **Process Finished. | Filter<br>Pads All<br>Lines Arcs Polygo<br>Apertures                                                                                                    | ins<br>Classes | の名                                                                                      |                                                    |                                                 |
|----------------------------------------------------------------------------------------------------|----------------------------------------------------------------------------------------------------|----------------|-----------------------------------------------------------------------------------------|----------------------------------------------------|-------------------------------------------------|
| 10 r30.000000x30.00000      Adding positive objects         11 rate conception are conceptioned      Writing Nets         Snap:       Off         Separation:       Edge         Deadly       Madey Salest         Madey Salest       Usite: US                                                                                                    | 1 c10.000000<br>2 c5.000000<br>3 c15.000000<br>4 c25.000000<br>5 c8.000000<br>6 r13.000000x13.000000<br>7 r50.000000x50.000000<br>8 r16.000000x16.000000<br>9 r24.000000x24.000000 |                |                                                                                         | <u></u>                                            | ,, /, , <u>, , , , , , , , , , , , , , , , </u> |
| Separation: Edge 🗸                                                                                                    | 10 r30.000000x30.00000                                                                                                    |                | Adding positive object<br>Writing Nets<br>( 0 Power/Ground Net<br>Netting: ** Normal Te | s<br>:s - 788 Signal Nots )<br>rmination **Process | Finished.                                       |
| Mada, Salack Heita, HS Chakua, Daadu                                                                                                    | Separation: Edge 🗸                                                                                                    |                |                                                                                         |                                                    |                                                 |

### Netlist Compare (See the Adiva Netlist Compare Guide for further details of this process)

| AdivaTools                                                                                                    | the NotCmp teh                                                                                                    |
|----------------------------------------------------------------------------------------------------|----------------------------------------------------------------------------------------------------|
| <u>File Edit View Window Add Special Macros Analysis Toolkit Sig</u>                                                                                         | the <b>NetChip</b> tab                                                                                                    |
| Selection Violation NetCmp Find                                                                                                    | Browse and select the "net.crf" file for this job                                                                                                    |
| Cad Netlist File: a\pads_interface_demo\net.crf Browse                                                                                                    | Execute the Net Compare Routine                                                                                                    |
| Net Compare Summary         Unmatched CAD Points:         Duplicate CAD Points:         Broken Nets:         Shorted Nets:         Report File:         Save | AdivaTools         Ele Edit View Window Add Special Macros Analysis Toolkit Sig         Image: Selection Violation NetCmp Find         Net Compare         Cad Netlist File: a\pads_interface_demo\net.crf         Browse         Execute         Net Compare Summary         Unmatched CAD Points: 0         Duplicals CAD Points: 0         Broken Nets: 0         Shorted Nets: 6 |

#### <u>Step 1:</u> Choose the Summary Item to review

#### Step 2: Scroll to Review Problems and select one to see

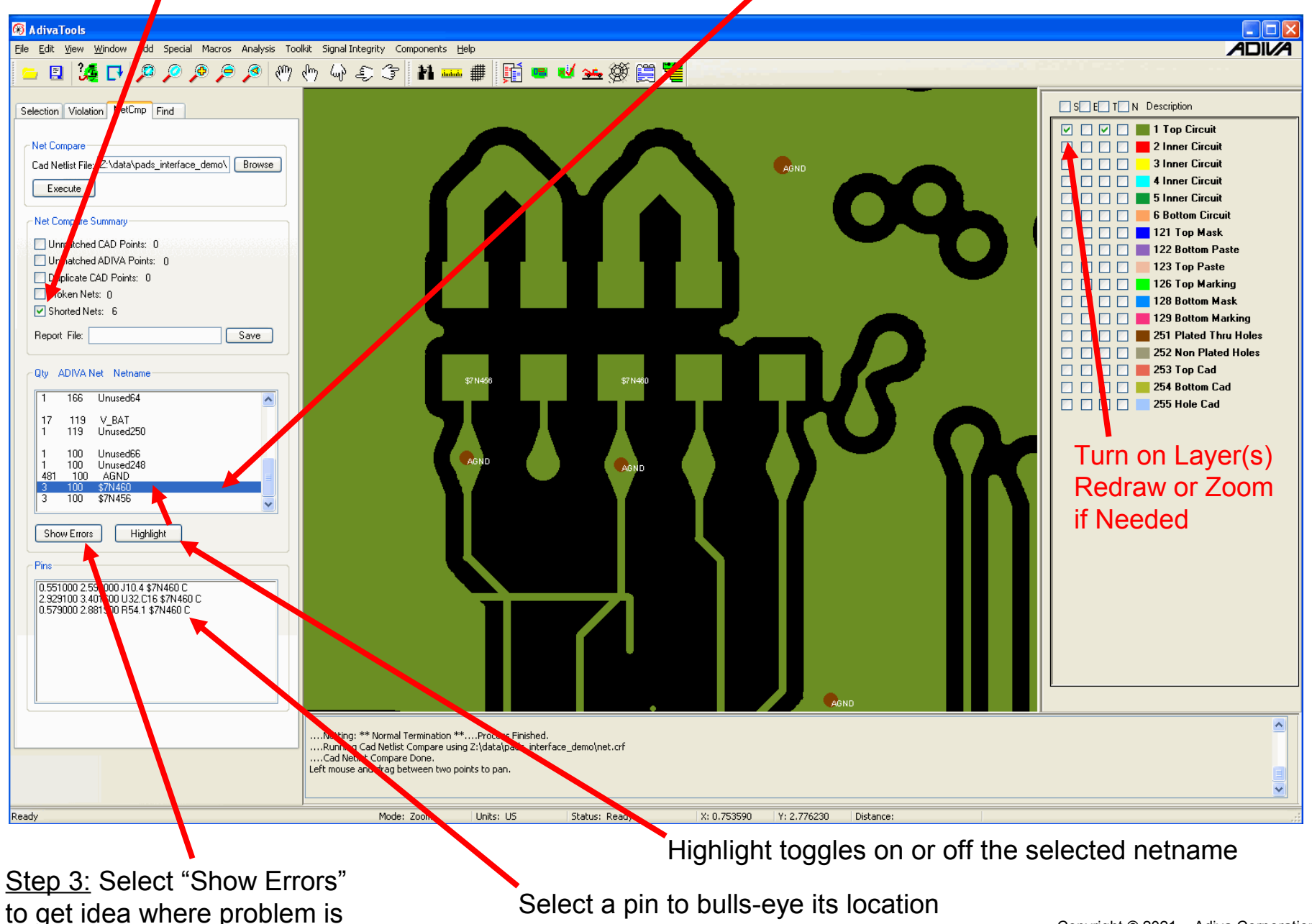

Copyright © 2021 - Adiva Corporation

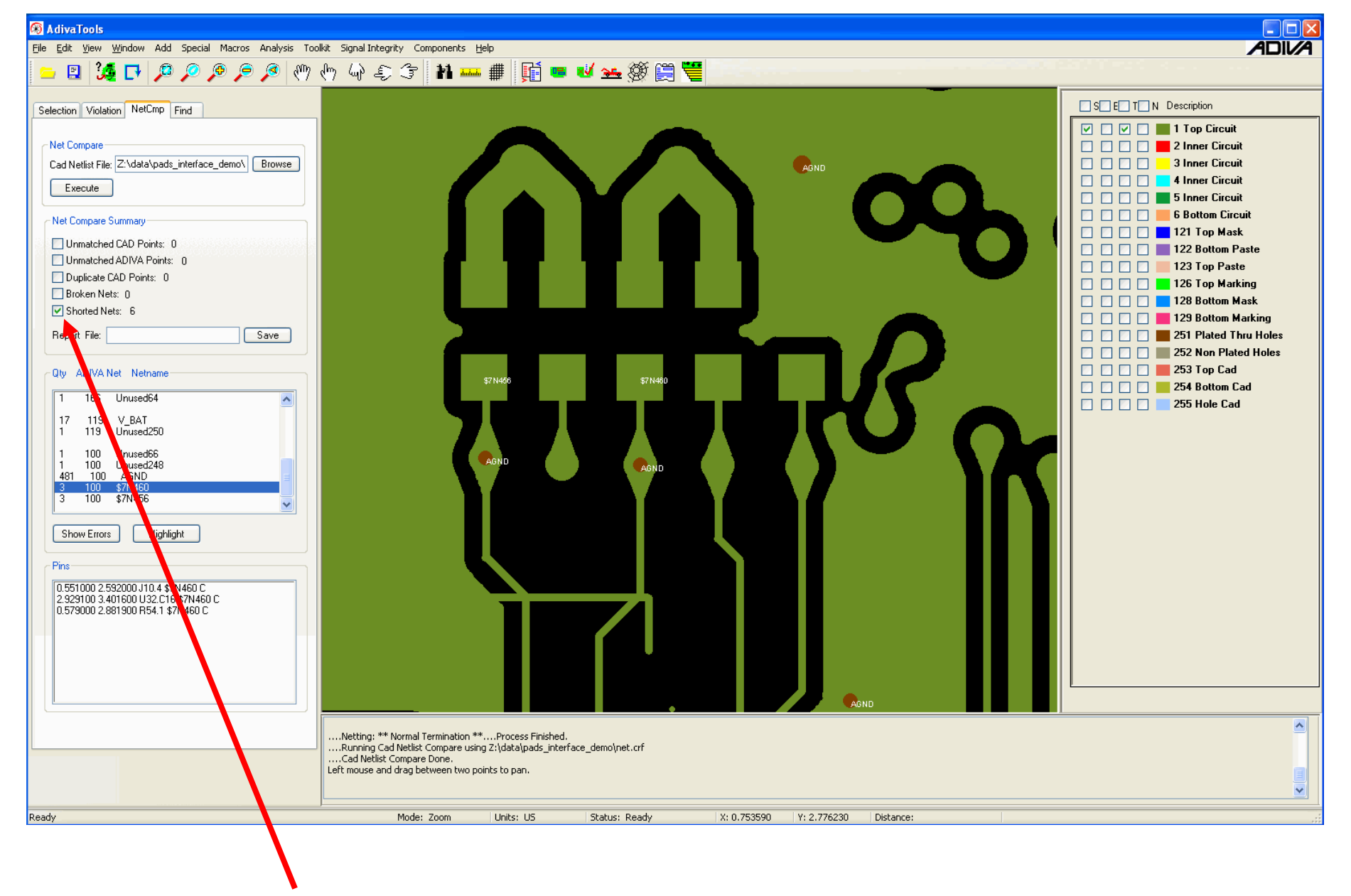

Uncheck All Summary Items to "Exit" Net Compare

### Pad / Hole Definition Adds Pad "FUNCTION" Intelligence to Database

Pad / Hole Definition needed to Identify Pad and Hole types so that various checks can be run accurately

| Ile Edit View Window Add Special Custom_Checking | Analysis Toolkit Help    |        |
|--------------------------------------------------|--------------------------|--------|
| 드 🗳   🎜 다   🔑 🔑 🤌 🔎 🍠 (**) (**)                  | Pad-Hole-Definition      |        |
|                                                  | DRC - Pad Stack          |        |
| Selection Violation NetCmp Find                  | DRC - Circuit            |        |
|                                                  | DRC - Board Edge         |        |
| Object Information                               | DRC - Solder mask        |        |
| Туре:                                            | DRC - Silkscreen         |        |
| Count:                                           | DRC - Test Assembly      |        |
| Net:                                             | DRC - Design Integrity   |        |
| Ref-Desg.                                        | DRC - Group Execute      |        |
| Aperture:                                        | Violation Checklist      | Ctrl+) |
| Layer:                                           | DRC Include/Exclude Area | Ctrl+V |
| Constitution                                     |                          |        |
|                                                  |                          |        |

Select Analysis > Pad-Hole Definition to start routine

Review the "stackups" that are created by zooming in on Layer 1 And selecting the "**Seek**" button for each Padstack Type. Watch the screen jump to the next "seek"

**NOTE:** Only 1 or 2 "seeks" per padstack type should be used to determine if the default choice is correct.

Do a quick glance at each one, adjust if needed (usually not needed) then move on to the next one – don't let this process take more than a few minutes!

| Pad Hole Def | inition |               |             |     |       |          | $\times$ |                                 |
|--------------|---------|---------------|-------------|-----|-------|----------|----------|---------------------------------|
| Hole Size    | Plating | TopPad Size   | BotPad Size | QTY | Class |          |          | If default choice requires      |
| c10.00       | P       | c20.000000    | c20.000000  | 351 | V 🔽   | Seek 🤷   |          | adjustment, adjust as needed    |
| c10.00       | P       | c23.000000    | c23.000000  | 480 | V 🗸   | Seek     |          | to one of the following options |
| c12.00       | P       | c30.000000    | c30.000000  | 777 | V 🔽   | Seek     |          | V = Via                         |
| c12.00       | P       | r122.000000x1 | c30.000000  | 1   | V 🗸   | Seek     |          | S = SMT                         |
| c12.00       | P       | c50.000000    | c30.000000  | 1   | V 🗸   | Seek     |          | P = Pin - Thru hole             |
| c138.00      | P       | c315.000000   | c315.000000 | 1   | Р 🔽   | Seek     |          | C = Cosmetic (no real function) |
| c15.00       | P       | c35.000000    | c35.000000  | 13  | V 🔽   | Seek     |          | t = test point                  |
| c213.00      | P       | c330.000000   | c330.000000 | 4   | Р 🔽   | Seek     |          | T = Non-Plated Hole             |
| c31.50       | N       | c3.940000     | c3.940000   | 40  | Т 🗸   | Seek     |          | F = fiducial                    |
| c37.40       | N       | c3.940000     | c3.940000   | 4   | Т 🗸   | Seek     |          |                                 |
| c39.37       | N       | c20.000000    | c20.000000  | 1   | Т 🗸   | Seek     |          | Select Apply to finish routine  |
| c39.37       | Р       | c70.870000    | c70.870000  | 10  |       | Seek 🗸 🗸 |          |                                 |
|              |         |               |             |     |       |          | -<br>-   |                                 |
| Apply        | Cancel  |               |             |     |       |          |          |                                 |

### Load DRC Check Rules (See ADIVA DRC Check User Guide for more details)

| 🛞 AdivaTools          |              |                |                |       |         |  |  |  |  |  |  |
|-----------------------|--------------|----------------|----------------|-------|---------|--|--|--|--|--|--|
| File                  | <u>E</u> dit | ⊻iew           | <u>W</u> indow | Add   | Special |  |  |  |  |  |  |
| N                     | ew           |                |                | Shift | t+N     |  |  |  |  |  |  |
| <u>0</u>              | pen          | Shift          | :+O            |       |         |  |  |  |  |  |  |
| ⊆lose                 |              |                |                |       |         |  |  |  |  |  |  |
| Save Shift+S          |              |                |                |       |         |  |  |  |  |  |  |
| Save <u>A</u> s       |              |                |                |       |         |  |  |  |  |  |  |
| Import DRC Rules File |              |                |                |       |         |  |  |  |  |  |  |
| Save DRC Rules File   |              |                |                |       |         |  |  |  |  |  |  |
| C                     | reate (      | DRC RU         | ile Report     |       |         |  |  |  |  |  |  |
| In                    | nport 2      | 274X Ge        | erber & Dri    | I     |         |  |  |  |  |  |  |
| 0                     | onvert       | IPC35          | 6              |       |         |  |  |  |  |  |  |
| Ð                     | rint         |                |                | Shift | :+P     |  |  |  |  |  |  |
| Pr                    | rint Pre     | e <u>v</u> iew |                |       |         |  |  |  |  |  |  |
| Pį                    | rint Sel     | tup            |                |       |         |  |  |  |  |  |  |
| R                     | ecent I      | File           |                |       |         |  |  |  |  |  |  |
| E                     | <u>×</u> it  |                |                |       |         |  |  |  |  |  |  |

Select **File** > **Import DRC Rules** to bring in a master set of rules that you may have created.

Typically these are stored in the c:\adiva\data directory

In this case, load a file called "**95\_example.rul**" which is a basic set of IPC rules and industry standards that ADIVA supplies with all installations.

### **DRC Checks**

(See ADIVA DRC Check User Guide for more details)

|                                                         | PadStack Checklist                                                                                                    |                                                                                                    |
|---------------------------------------------------------|----------------------------------------------------------------------------------------------------|----------------------------------------------------------------------------------------------------|
| Check ON layers to review                               | Areas Whole Layer  Resolution 1/4 Mil                                                                                                    |                                                                                                    |
| Check ON checks to run                                  | Check By Layer  Check By Layer  Outer Positive Layers  Layers  Top Circuit 1  Bottom Circuit 6  All On/Off  Annular Ring - Pin-Thru Hole 0.005  Annular Ring - Via Hole 0.005  Annular Ring - Other 0.005                                                                                                | All On/Off No Copper Required<br>All On/Off No Copper Required<br>Annular Ring - Pin-Thru Hole 0.005<br>Annular Ring - Via Hole 0.005<br>Annular Ring - Other 0.005 |
| Values are in inches or mm<br>5-mil space = 0.005 value | Negative Laws         Mir On/Off         Annular Ring - Pin-Thru Hole         Annular Ring - Via Hole         Annular Ring - Other         Copper and Anti-Pad Clearance to Plated Hole         Thermal Leg Connection - Min Qty         Min Thermal Leg Connection Width         Min Thermal Leg Length | Layers                                                                                                    |
| Execute to start checks                                 | Execute Update Cancel                                                                                                    |                                                                                                    |

| ok By Layer 👻                         |        |                                  |       |                    |
|---------------------------------------|--------|----------------------------------|-------|--------------------|
| Inner NegPlane                        |        |                                  |       |                    |
| Outer Positive Layers                 |        |                                  |       |                    |
| Lavers                                |        |                                  |       |                    |
| Top Circuit 1 Sottom Cir              | cuit 8 |                                  |       |                    |
| ·                                     |        |                                  |       |                    |
| All On/Off                            |        |                                  |       |                    |
| Checks                                |        |                                  |       |                    |
| Min Trace to Trace                    | 0.004  | Min SMT to SMT                   | 0.004 |                    |
| Min Trace to Pad                      | 0.004  | Min SMT to SMT (Same Net)        | 0.004 |                    |
| Min Trace to ViaPad                   | 0.004  | 📝 Min ViaPad to ViaPad           | 0.004 |                    |
| Min Trace to SMT                      | 0.004  | 📝 Min ViaPad to SMT              | 0.004 |                    |
| Min Trace to TestPad                  | 0.004  | 📝 Min ViaPad to SMT (Same Net)   | 0.004 | Como obcolvo do    |
| Min Pad to Pad                        | 0.004  | 📝 Min ViaPad to TestPad          | 0.004 | Some checks do     |
| Min Pad to Pad (Same Net)             | 0.004  | Min TestPad to TestPad           | 0.004 | use mils for a val |
| Min Pad to ViaPad                     | 0.004  | Min TestPad to SMT               | 0.004 |                    |
| Min Pad to TestPad                    | 0.004  | Min TestPad to SMT (Same Net)    | 0.004 | This is pixels     |
| Min Pad to SMT                        | 0.004  | Min Back-Drill to Trace          | 0.012 |                    |
| Min Pad to SMT (Same Net)             | 0.004  | Min Back-Drill to Pad (any type) | 0.012 |                    |
| Min Copper to Fiducial                | 0.02   | Min Trace Width                  | 0.004 | I his is degrees   |
| Min Fiducial Barrel                   | 0.02   | Min Trace Connection Width       |       |                    |
| Min Copper to Board Edge              | 0.02   | Min Resist Sliver                | 0     |                    |
| Min Trace to Non-Plated-Hole          | 0.02   | Min Acid Trap Traces Only        | 3     |                    |
| Min Pad (any type) to Non-Plated-Hole | 0.02   | Min Trace Angle                  | 135   |                    |

### **Violation Review**

(See ADIVA DRC Check User Guide for more details)

#### The Violation Checklist appears when checks are completed

The Checklist can also be opened while checks are running by selecting its Toolbar Icon

|   | 😑 🗉 🎉 🗗 🔎 🔎 🔎 🥙 🖑 🖑 谷 🤤 🐨 🗰 🗰 🏢 🚰 🚟 🔛 |               |                   |               |                  |          |               |     |                                      |                      |  |  |  |
|---|---------------------------------------|---------------|-------------------|---------------|------------------|----------|---------------|-----|--------------------------------------|----------------------|--|--|--|
|   |                                       | Vio           | lations a         | re displa     | yed by c         | oncern   | level         |     | Save violations to a file to read by | ook and raviow later |  |  |  |
|   |                                       | as            | defined b         | by the rar    | nge setti        | ng       |               |     |                                      | ack and review later |  |  |  |
|   | Viol                                  | ation Chec    | klist Report      |               |                  |          |               |     |                                      | X-                   |  |  |  |
|   | Т                                     |               |                   |               |                  |          |               | /   |                                      |                      |  |  |  |
|   |                                       | Adjust Vi     | iolation Range    |               | Violation File   | ./my_vio | lation_file.v | /io |                                      |                      |  |  |  |
|   | $\mathbf{N}$                          |               |                   | _             |                  | Save V   | iolation File |     |                                      |                      |  |  |  |
|   |                                       | Choose        | • Violations to V | /iew          |                  | 00000    | IOIALIOIT THE |     |                                      |                      |  |  |  |
|   |                                       | Critical      |                   | Tol           | Accepted         | Param    | Laver         | Seq | Violation Type                       | Comment              |  |  |  |
|   |                                       |               |                   |               |                  |          |               |     |                                      |                      |  |  |  |
|   |                                       | 12            | 0                 | 0             | 0                | 4.00000  | 4             | 34  | Thermal Leg Connection - Min Qty     |                      |  |  |  |
|   |                                       | 12            | 0                 | 0             | 0                | 4.00000  | 7             | 36  | Thermal Leg Connection - Min Qty     |                      |  |  |  |
|   | 1                                     | 7             | <b>V</b> 0        | <b>V</b> 0    | 0                | 0.00500  | 2             | 17  | Annular Ring - Via Hole              |                      |  |  |  |
|   | 1                                     | 7             | 0                 | 0             | 0                | 0.00500  | 4             | 18  | Annular Ring - Via Hole              |                      |  |  |  |
|   | V                                     | 7             | 0                 | 0             | 0                | 0.00500  | 7             | 20  | Annular Ring - Via Hole              |                      |  |  |  |
|   | 1                                     | 7             | 0                 | 0             | 0                | 4.00000  | 5             | 35  | Thermal Leg Connection - Min Qty     |                      |  |  |  |
|   | V                                     | 4             | 0                 | <b>0</b>      | 0                | 0.00500  | 5             | 19  | Annular Ring - Via Hole              |                      |  |  |  |
| 1 |                                       | 2             | 0                 | 0             | 0                | 0.00500  | 2             | 21  | Annular Ring - Other                 |                      |  |  |  |
| L |                                       | 2             | 0                 | 0             | 0                | 0.00500  | 4             | 22  | Annular Ring - Other                 | · ·                  |  |  |  |
|   | Del                                   | ete Selecte   | d Violations      | Clear Accer   | oted Violation F | ile      |               |     |                                      |                      |  |  |  |
|   | 001                                   | 010 00:0010   |                   |               |                  |          |               |     |                                      |                      |  |  |  |
|   | Clo                                   | ose Violation | n Checklist 🔸     | Save Violatio | e Summary Re     | port     |               |     |                                      |                      |  |  |  |
|   | Si or 152                             | 0112/1012/001 |                   |               |                  |          |               |     |                                      |                      |  |  |  |
|   | ~.                                    |               |                   | _             |                  |          |               |     |                                      |                      |  |  |  |

Choose a **Violation Type** and amount to review by using **ViolSeek** on the main user interface Select Close Violation Checklist to close the dialog (violations are not lost) Copyright © 2021 – Adiva Corporation Adjusting the **Violation Range** effects violation count distribution in the **Violation Checklist**. The values listed for each range analyze how close a violation comes to the parameter to determine the category a particular violation will be placed. Changes take effect on **Update**.

For example.... given the range values shown, if a check parameter is 0.005 and the violation amount is 0.00480 - this violation amount falls within  $\frac{1}{4}$  Mil of the parameter categorizing the violation as "**Tolerance**". If the violation amount is 0.0046 - this makes the violation amount fall between  $\frac{1}{4}$  and  $\frac{1}{2}$  mil of the parameter making it a "**Concern**" violation. Anything else is deemed "**Critical**".

|                           |              |                   |         |                |     |                         | 🗖 Adjust Violation Ran     | ge      |           |
|---------------------------|--------------|-------------------|---------|----------------|-----|-------------------------|----------------------------|---------|-----------|
| Violation Checkli Rep     | ort          |                   |         |                |     |                         | Value Within Parameter     |         |           |
| Adjust Violation Ray      |              | Violation File:   | /my vic | plation file v | io  |                         | Violation Type             | Concern | Tolerance |
| Aujust Violation hai      | ige          |                   |         |                |     |                         | Padstack                   | 0.0005  | 0.00025   |
| <b>a</b>                  |              |                   | Save    | Violation File |     | ead Violation File      | Circuit Violation          | 0.0005  | 0.00025   |
| Choose Violations         | to View      |                   | _       | 1. 1           |     |                         | Board Edge Violation       | 0.0005  | 0.00025   |
| Critical Con              |              | Accepted          | Param   | Layer          | Seq | Vio                     | Soldermask Violation       | 0.0005  | 0.00025   |
|                           | <b>0</b>     | 0                 | 4.00000 | 4              | 34  | Thermal Leg Connection  | Silkscreen Violation       | 0.0005  | 0.00025   |
| 12 0                      | 0            | 0                 | 4.00000 | 7              | 36  | Thermal Leg Connection  | Test Assembly Violation    | 0.0005  | 0.00025   |
| 7 🔽 0                     | <b>V</b> 0   | 0                 | 0.00500 | 2              | 17  | Annular Ring - Via Hole | rest Assembly violation    | 0.0005  | 0.00025   |
| 7 🕅 0                     | <b></b>      | 0                 | 0.00500 | 4              | 18  | Annular Ring - Via Hole | Design Integrity Violation | 0.0005  | 0.00025   |
| 7 🖸 0                     | <b>O</b>     | 0                 | 0.00500 | 7              | 20  | Annular Ring - Via Hole | Component Violation        | 0.0005  | 0.00025   |
| 7 🖸 0                     | <b>O</b>     | 0                 | 4.00000 | 5              | 35  | Thermal Leg Connection  |                            |         |           |
| V 4 🕅 O                   | <b>0</b>     | 0                 | 0.00500 | 5              | 19  | Annular Ring - Via Hole |                            |         |           |
| 2 0                       | 0            | 0                 | 0.00500 | 2              | 21  | Annular Ring - Other    |                            | _       |           |
|                           | 0            | 0                 | 0.00500 | 4              | 22  | Annular Ring - Other    | Update Cancel              |         |           |
| Delete Selected Violation | Clear Acce   | ented Violation R | ile     |                |     |                         |                            |         |           |
|                           |              | proa violation n  |         |                |     |                         |                            |         |           |
| Close Violation Checklist | Save Violati | on Summary Rep    | port    |                |     |                         |                            |         |           |
|                           |              |                   |         |                |     |                         |                            |         |           |

Violations can be **sorted** by selecting the column button above each data column. First selection sorts high to low, second sorts low to high, third sorts high to low again...

|                                                                                                    |                                        |           |                | Check                  | all bo       | xes o      | on for a violation type to <b>Delete</b> or                          | Save from list |  |  |
|----------------------------------------------------------------------------------------------------|----------------------------------------|-----------|----------------|------------------------|--------------|------------|----------------------------------------------------------------------|----------------|--|--|
| Violation Ch                                                                                                    | necklist Report                        | 3         |                |                        |              |            |                                                                      |                |  |  |
| Adjust                                                                                                    | t Violation Range<br>ose Violations to | e<br>View | violation File | : ./my_viol<br>Save Vi | ation_file.v | vio<br>P R | ead Violation File Browse                                            |                |  |  |
| Critical                                                                                                    | Concer                                 | n 🗖 Tol   | Accepted       | Param                  | Layer        | Seq        | Violation Type                                                       | Comment        |  |  |
| 12                                                                                                    | 0                                      | 0<br>0    | 0              | 4.00000<br>4.00000     | 4<br>7       | 34<br>36   | Thermal Leg Connection - Min Qty<br>Thermal Leg Connection - Min Qty |                |  |  |
|                                                                                                    | 0                                      |           | 0              | 0.00500                | 2<br>4       | 17<br>18   | Annular Ring - Via Hole<br>Annular Ring - Via Hole                   |                |  |  |
| 7                                                                                                    | 0                                      | 0         | 0              | 0.00500                | 7            | 20         | Annular Ring - Via Hole                                              |                |  |  |
| 7                                                                                                    | 0                                      | 0         | 0              | 4.00000                | 5            | 35         | Thermal Leg Connection - Min Qty                                     |                |  |  |
| 4                                                                                                    | 0                                      | 0         | 0              | 0.00500                | 5            | 19         | Annular Ring - Via Hole                                              |                |  |  |
| 2                                                                                                    | 0                                      | 0         | 0              | 0.00500                | 2            | 21         | Annular Ring - Other<br>Annular Ring - Other                         | <b>_</b>       |  |  |
| 0     0     0.00500     4     22     Annular Ring - Other       Delete Selected Violations     Clear Accepted Violation File       Close Violation Checklist     Save Violation Summary Report |                                        |           |                |                        |              |            |                                                                      |                |  |  |
|                                                                                                    |                                        |           |                |                        |              |            | Emption all data contain                                             | od in the      |  |  |

Creates a text summary report of all DRC violations. These violations are itemized by violation amounts and sorted by type. Creation of the file can be either in ASCII ".txt" file format or in a comma-delimited spreadsheet-ready format. Empties all data contained in the "approved.vio" file. All **Accepted** violations are returned to the **Violation Checklist** for review or deletion.

### This column shows the checking sequence which is the order the checks were performed

| Viola | ation Chee                  | cklist Report      |                              |                                  |             |              |          |                                  |                      |
|-------|-----------------------------|--------------------|------------------------------|----------------------------------|-------------|--------------|----------|----------------------------------|----------------------|
|       | Adjust V                    | iolation Range     |                              | Violation File                   | ./my_viol   | ation_file.v | /ip<br>= | ead Violation File Browse        |                      |
|       | Choose                      | e Violations to Vi | ew                           |                                  |             |              | 1        |                                  |                      |
|       | Critical                    | Concem             | 🗖 🗖 Tol                      | Accepted                         | Param       | Layer        | Seq      | Violation Type                   | Comment              |
|       | 30                          | U                  | U                            |                                  | 0.00000     |              |          |                                  |                      |
|       | 12                          | 0                  | 0                            | 0                                | 4.00000     | 2            | 33       | Thermal Leg Connection - Min Qty |                      |
|       | 12                          | 0                  | 0                            | 0                                | 4.00000     | 4            | 34       | Thermal Leg Connection - Min Qty |                      |
|       | 12                          | V 0                | <b>V</b> 0                   | 0                                | 4.00000     | 7            | 36       | Thermal Leg Connection - Min Qty | Need to Review Again |
|       | 6                           | 0                  | 0                            | 1                                | 4.00000     | 5            | 35       | Thermal Leg Connection - Min Qty | Rvwd - 1 accepted    |
|       | 6                           | 0                  | 0                            | 1                                | 0.00500     | 2            | 17       | Annular Ring - Via Hole          | Rvwd - 1 accepted    |
|       | 6                           | 0                  | 0                            | 1                                | 0.00500     | 4            | 18       | Annular Ring - Via Hole          | Rvwd - 1 accepted    |
|       | 6                           | 0                  | 0                            | 1                                | 0.00500     | 7            | 20       | Annular Ring - Via Hole          | Rvwd - 1 accepted    |
|       | 4                           | 0                  | 0                            | 0                                | 0.00500     | 5            | 19       | Annular Ring - Via Hole          |                      |
|       | 2                           | 0                  | 0                            | 0                                | 0.00500     | 2            | 21       | Annular Ring - Other             |                      |
| Dele  | ete Selecte<br>ose Violatio | ed Violations      | Clear Accep<br>Save Violatio | oted Violation F<br>n Summary Re | ile<br>port |              |          |                                  |                      |
|       |                             |                    |                              |                                  |             |              |          |                                  |                      |

**Comments** can be added to the checklist and saved to a Violation file. Enter any text and save the violation file – when the violation file is reloaded, these comments will display as they were entered

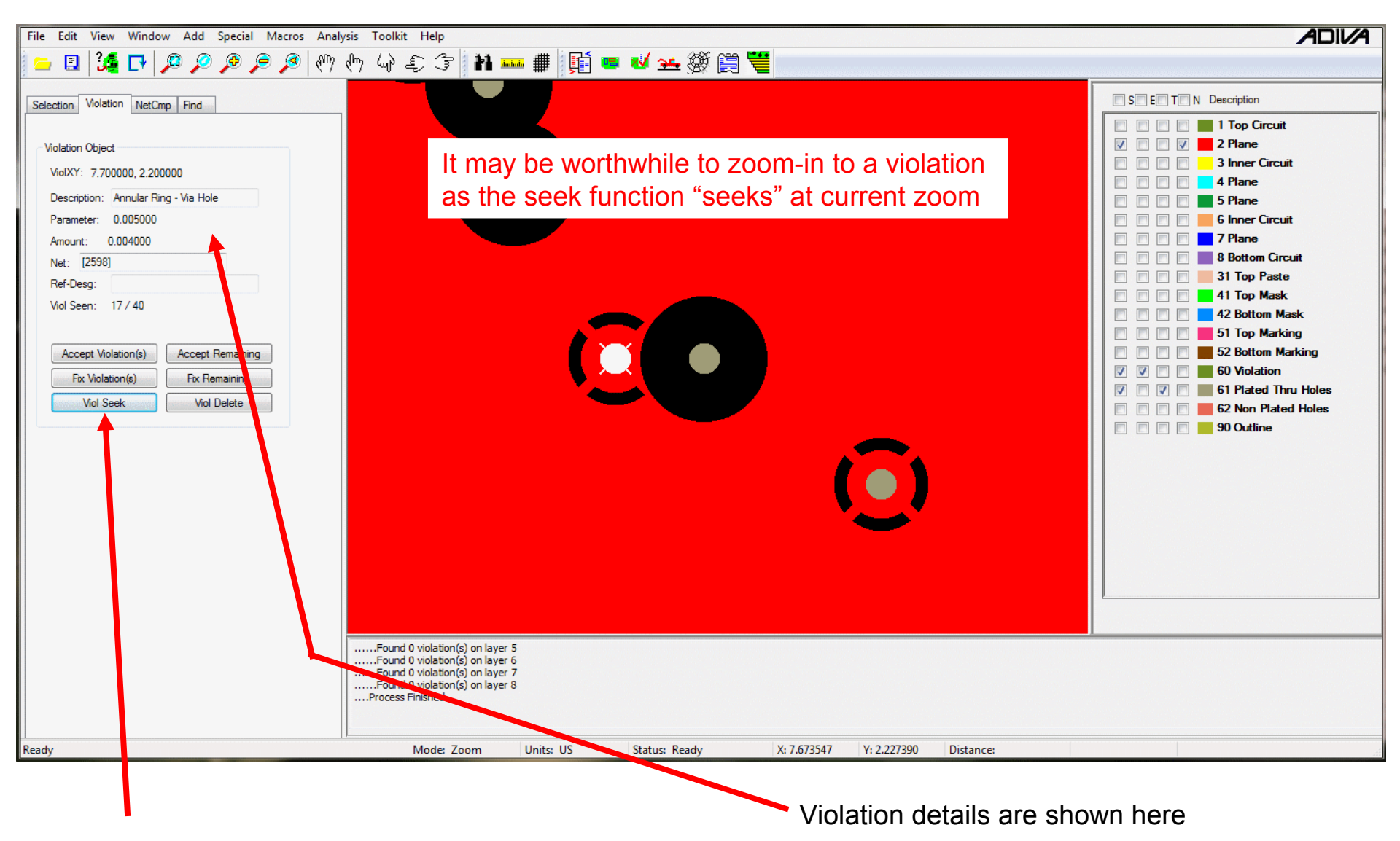

Once a Violation Type is chosen for review,

select Viol Seek to review graphically the violations selected <shift>Viol Seek progresses backward

NOTE: Worst violations are always shown first

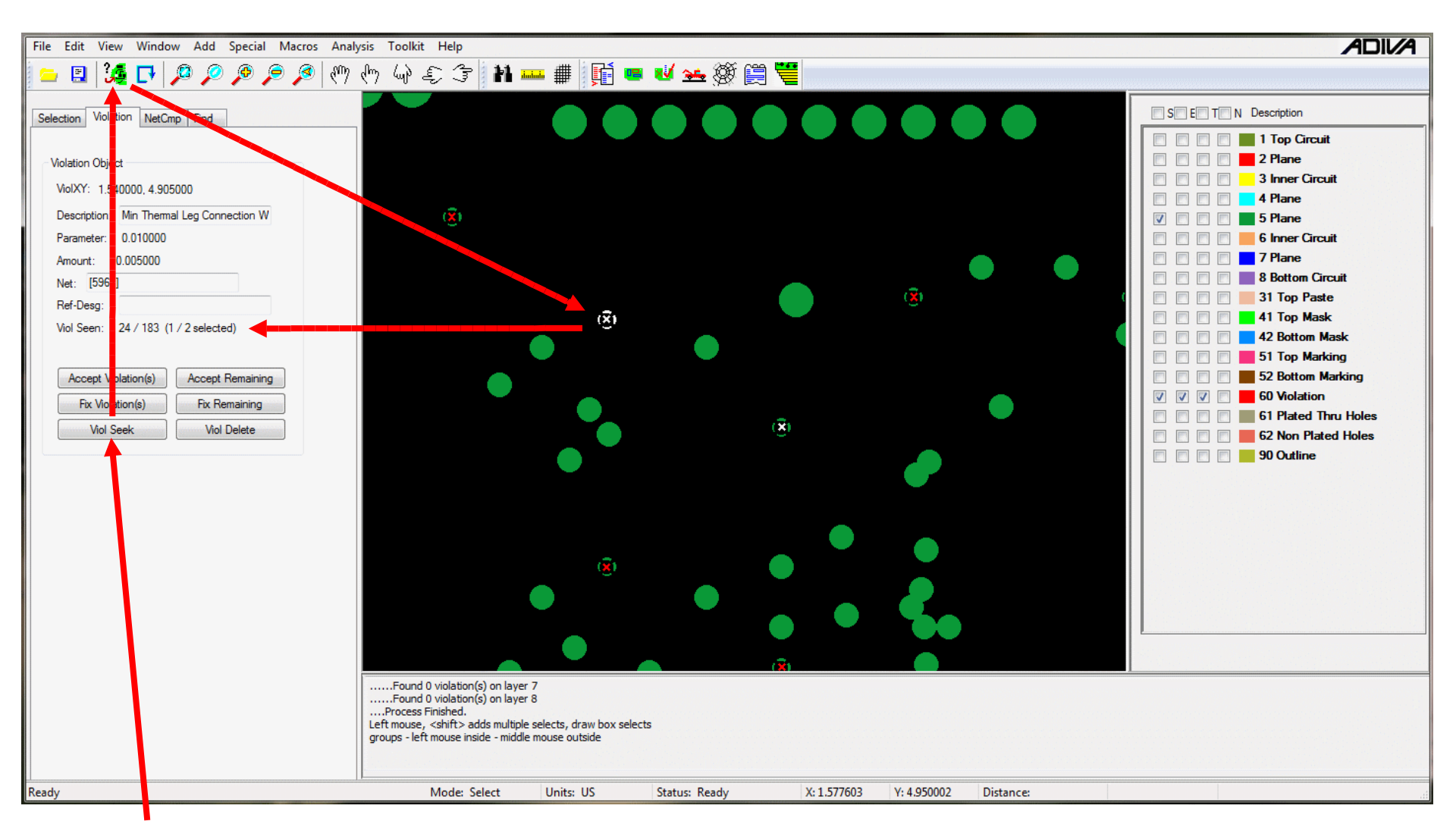

Individual or groups of violations can also be reviewed. **ViolSeek** to the first violation type selected in the **Violation Checklist**, choose the **Select** button then click on an individual violation or window-select a group of violations to review. Notice the **ViolSeen** list shows the qty selected

Read information on the one violation selected – or - **ViolSeek** again to review the group items selected. Choose **Select** again to un-select violations.

A violation (or group of violations) can be **Accepted** which removes the violation(s) from the "violation seek" list.

The violation(s) is(are) not removed – just marked so that the violation(s) is(are) not seen. Notice the violation count shown in the Violation Checklist adjusts to a lower number while the count for the **Accepted** violation(s) increases.

An "approved.vio" file is created in the DRC project directory containing accepted violations. This file can be used in future DRC analysis to filter already approved violations from a new design.

A violation (or group of violations) can be **Fixed** which creates a file in the DRC project directory called "fix.vio".

This file is typically a collection of violations that a reviewer is interested in having someone else review or fix the violation in a CAD system.

The "fix.vio" file can be read into specific CAD systems or read back into Adiva's **Violation Checklist** to review only the violations to be "fixed".

A violation (or group of violations) can be **Deleted** removing it from the Violation Checklist results list.

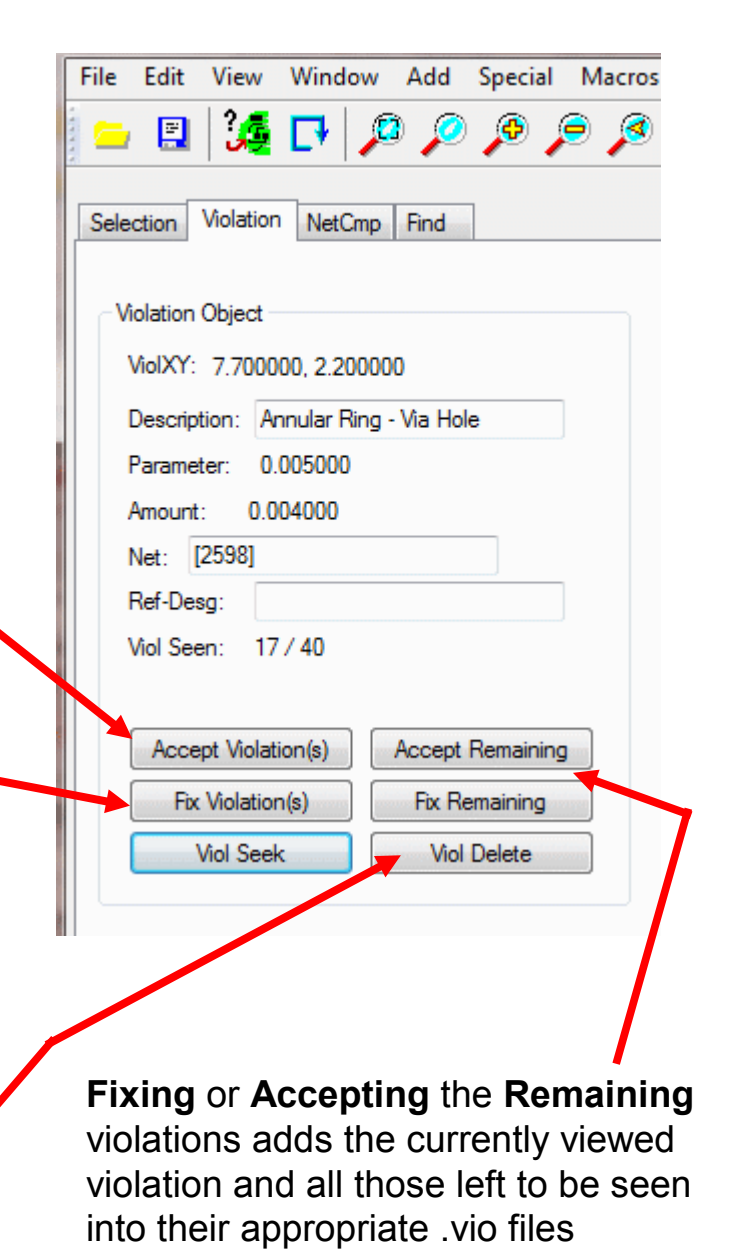

#### Violations can also be saved in a format suitable for web-browser display

Select the **DRC Archive** Icon for web image creation

👝 🗉 🍕 🗗 🔎 🔎 🔎 🧶 🖑 🧄 🍚 🌫 🕼 🛄 🗰 🗰 🖉 😒 😒 🦉

#### A DRC Archive dialog will appear...

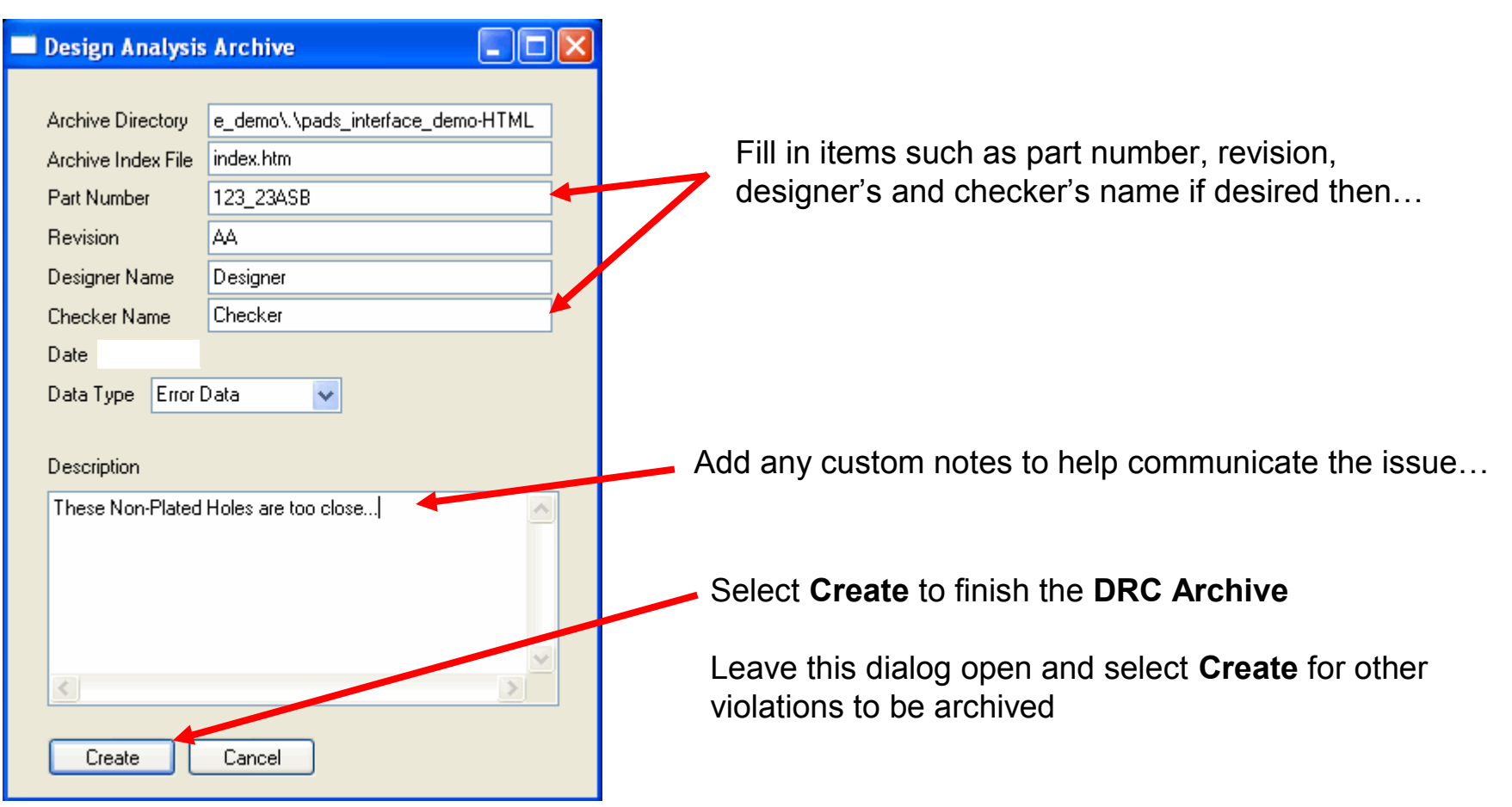

To view violations that have been archived to HTML, navigate through **Windows Explorer** finding the Adiva HTML directory (should be under the main job directory) and double-click on "**index.htm**"....

1

| Z:\da\\\pads_interface_demo\pads_interface_                                  | dem | o-HTML         |      |                  |               |  |
|------------------------------------------------------------------------------|-----|----------------|------|------------------|---------------|--|
| <u>File E</u> dit <u>V</u> iew F <u>a</u> vorites <u>T</u> ools <u>H</u> elp | Γ.  |                |      |                  |               |  |
| 🕒 Back 🔹 🕥 🚽 🎓 🤌 Search 🔊 Folders                                            |     | •              |      | /                |               |  |
| Folders                                                                      | ×   | Name 🔺         | S    | Туре             | Date Modified |  |
| 🕀 🧰 pads_interface                                                           | ~   | 😒 adi-logo.gif | 5 КВ | GIF Image        |               |  |
| 🖃 🧰 pads_interface_demo                                                      |     | 횐 ce86755.gif  | 1 KB | GIF Image        |               |  |
| pads_interface_demo-HTML                                                     |     | 🥌 index.htm    | 2 KB | Firefox Document |               |  |
| 🗉 🚞 screens_editing                                                          |     | 🔊 npnp1.gif    | 3 KB | GIF Image        |               |  |
| 표 🚞 screens_gerber_in                                                        |     | 🥑 npnp1.htm    | 2 KB | Firefox Document |               |  |
| 🗄 🚞 screens_pads_interface                                                   |     |                |      |                  |               |  |

A web browser should open displaying a matrix of violations that have been archived.

Violations should be clearly described – click on one to see a graphic of the violation

| 🐸 DRC Design Analysis Report - Mozilla                                                 | Firefox          |                 |            |             |                                 |                |              |                    |           |           |             |          |
|----------------------------------------------------------------------------------------|------------------|-----------------|------------|-------------|---------------------------------|----------------|--------------|--------------------|-----------|-----------|-------------|----------|
| <u> E</u> ile <u>E</u> dit <u>V</u> iew Hi <u>s</u> tory <u>B</u> ookmarks <u>T</u> oo | ols <u>H</u> elp |                 |            |             |                                 |                |              |                    |           |           |             |          |
| C X 🟠 🗋 file:,                                                                         | ///Z:/data/pao   | ds_interface_de | mo/pads    | _ir.erfa    | ce_demo-HTML/index.ht           | n              |              | ☆・                 | Google    |           | P           | ABP -    |
| 📄 Most Visited 📄 Customize Links 📄 Free Ho                                             | otmail 📄 Wi      | ndows Media 🚺   | 🖸 Windo    | ws          |                                 |                |              |                    |           |           |             |          |
| DRC Design Analysis Report                                                             | +                |                 |            |             |                                 |                |              |                    |           |           |             | -        |
|                                                                                        | divə C           | De              | esig       | gn .<br>Par | <b>Analysis</b><br>•t No. 123_2 | Arcl<br>3ASB   | nive<br>Rev  | . AA               | Last Up   | odate:    |             |          |
|                                                                                        | Designe          | er: Designer    | r          |             | Checked: Check                  | er             | Orig Date    |                    |           |           |             |          |
| Padstack                                                                               | Circuit          | Board<br>Edge   | Silk<br>Ma | : &<br>sk   | Test &<br>Assembly              | Desi;<br>Integ | gn<br>rity I | Signal<br>ntegrity | Component | Reference | Net<br>Comp | :<br>are |
| Min Non-Plated Hole to Non-Plated<br>Hole1                                             |                  |                 |            |             |                                 |                |              |                    |           |           |             |          |
|                                                                                        |                  |                 |            |             |                                 |                |              |                    |           |           |             |          |

Web browser should now show a graphic of the selected violation including specific details about the violation...

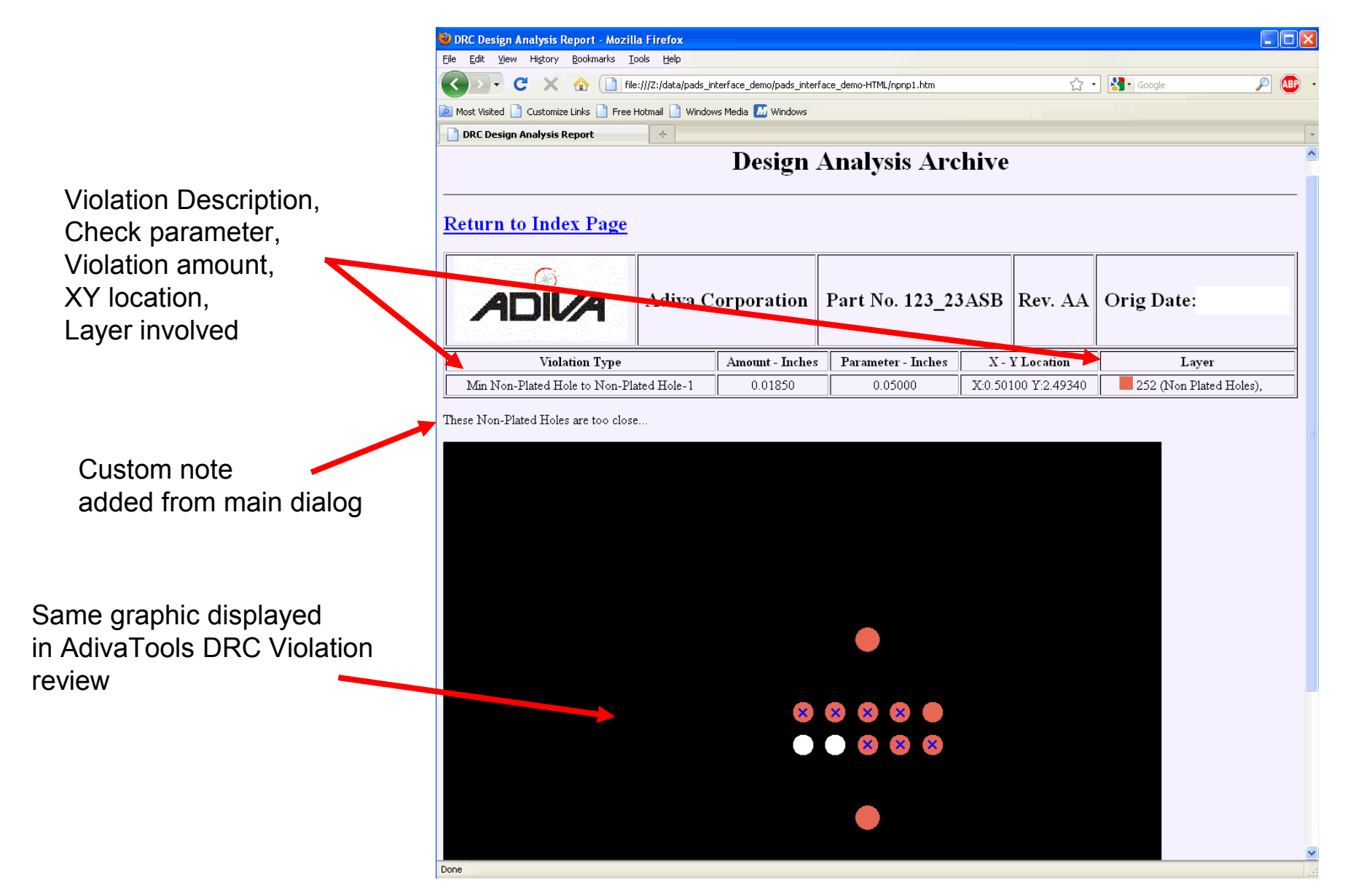

### Extra DRC Outputs

| divaTo                | ols                                                                                                    |                                                                                                    |                                                                                                    |                                                                                                    |                                                                                   |  |  |
|-----------------------|----------------------------------------------------------------------------------------------------|----------------------------------------------------------------------------------------------------|----------------------------------------------------------------------------------------------------|----------------------------------------------------------------------------------------------------|-----------------------------------------------------------------------------------|--|--|
| Edit                  | View                                                                                                   | Window                                                                                                    | Add                                                                                                    | Special                                                                                                    | Maci                                                                              |  |  |
| New                   |                                                                                                    |                                                                                                    |                                                                                                    | Shift+N                                                                                                    | 1                                                                                 |  |  |
| Open.                 |                                                                                                    |                                                                                                    |                                                                                                    | Shift+O                                                                                                    | F                                                                                 |  |  |
| Close                 |                                                                                                    |                                                                                                    |                                                                                                    |                                                                                                    |                                                                                   |  |  |
| Save                  |                                                                                                    |                                                                                                    |                                                                                                    | Shift+S                                                                                                    |                                                                                   |  |  |
| Save A                | \s                                                                                                    |                                                                                                    |                                                                                                    |                                                                                                    |                                                                                   |  |  |
| Import DRC Rules File |                                                                                                    |                                                                                                    |                                                                                                    |                                                                                                    |                                                                                   |  |  |
| Save DRC Rules File   |                                                                                                    |                                                                                                    |                                                                                                    |                                                                                                    |                                                                                   |  |  |
| Create                | DRC R                                                                                                  | ule Report                                                                                                    | -                                                                                                    |                                                                                                    |                                                                                   |  |  |
| Impor                 | t 274X (                                                                                               | Gerber & D                                                                                                    | rill                                                                                                    |                                                                                                    |                                                                                   |  |  |
| Conve                 | ert IPC3                                                                                               | 56                                                                                                    |                                                                                                    |                                                                                                    |                                                                                   |  |  |
|                       | divaToo<br>Edit<br>New<br>Open.<br>Close<br>Save<br>Save<br>Save<br>Save P<br>Create<br>Impor<br>Conve | divaTools<br>Edit View<br>New<br>Open<br>Close<br>Save<br>Save As<br>Import DRC F<br>Save DRC Rul<br>Create DRC R<br>Import 274X (<br>Convert IPC3 | divaTools<br>Edit View Window<br>New<br>Open<br>Close<br>Save<br>Save<br>Save As<br>Import DRC Rules File<br>Save DRC Rules File<br>Create DRC Rule Report<br>Import 274X Gerber & D<br>Convert IPC356 | divaTools<br>Edit View Window Add<br>New<br>Open<br>Close<br>Save<br>Save<br>Save As<br>Import DRC Rules File<br>Save DRC Rules File<br>Create DRC Rule Report<br>Import 274X Gerber & Drill<br>Convert IPC356 | Import DRC Rules File       Save DRC Rules File         Save 1274X Gerber & Drill |  |  |

Select **File > Create DRC Rule Report** to create an ASCII text file documenting all of the DRC Check dialogs. In this document will be a listing of all DRC Check settings, their values and whether they are on/off.

This is useful in documenting the settings of all DRC checks for later reference.

Select **Toolkit > Design Summary Report** to receive an ASCII text file in comma-delimited (spreadsheet ready) format summarizing details about the design.

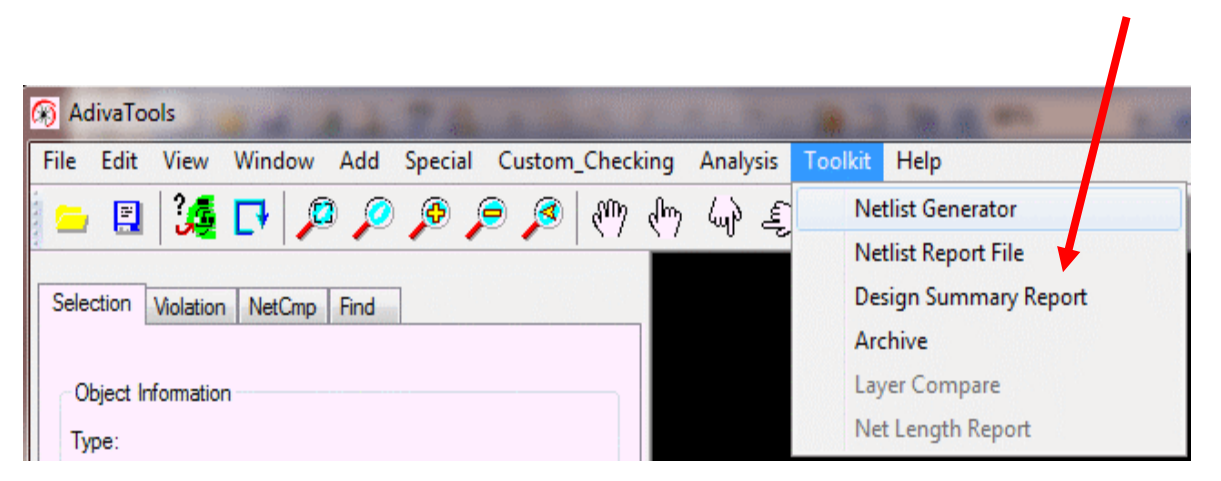

Included in this report is enough information suitable for characterizing the design including items such as board dimensions, hole counts, min spacing values, etc...

### END PADS to ADIVA Interface (Quick-Start User Guide)

Adiva Version 9.5

Document: 2/8/2021

Copyright © 2021 – Adiva Corporation